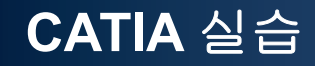

# DRAFTING

Computational Design Laboratory Department of Automotive Engineering Hanyang University, Seoul, Korea

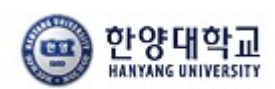

Computational Design Lab

Copyright © Computational Design Lab. All rights reserved.

### CONTENTS

# ✓ 시작하기

- ✓ Views
- ✓ Dimensions
- ✓ Annotations/Dress-up

### DRAFTING

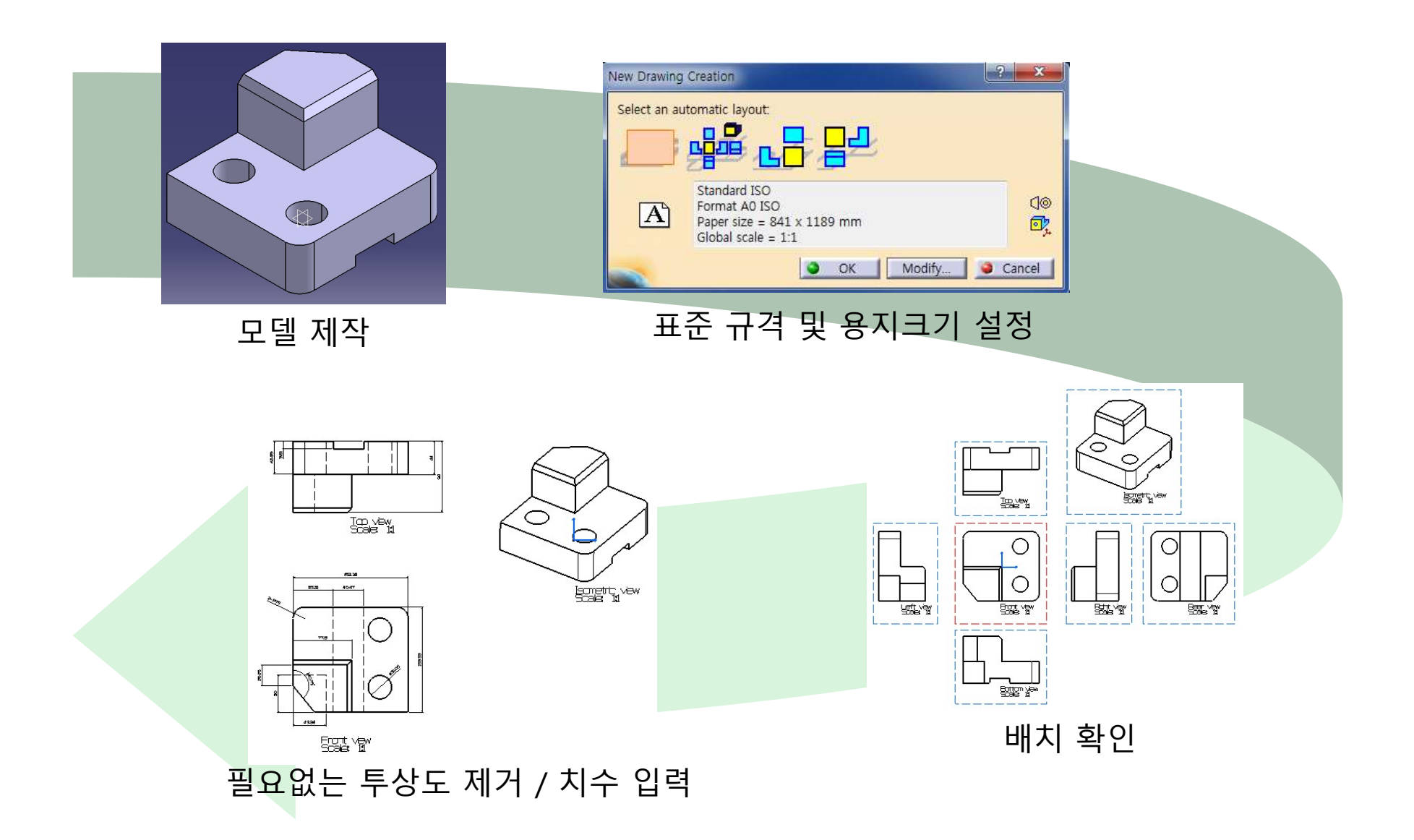

### DRAFTING 시작하기 (1)

Start 메뉴에서 Mechanical Design → Drafting 선택

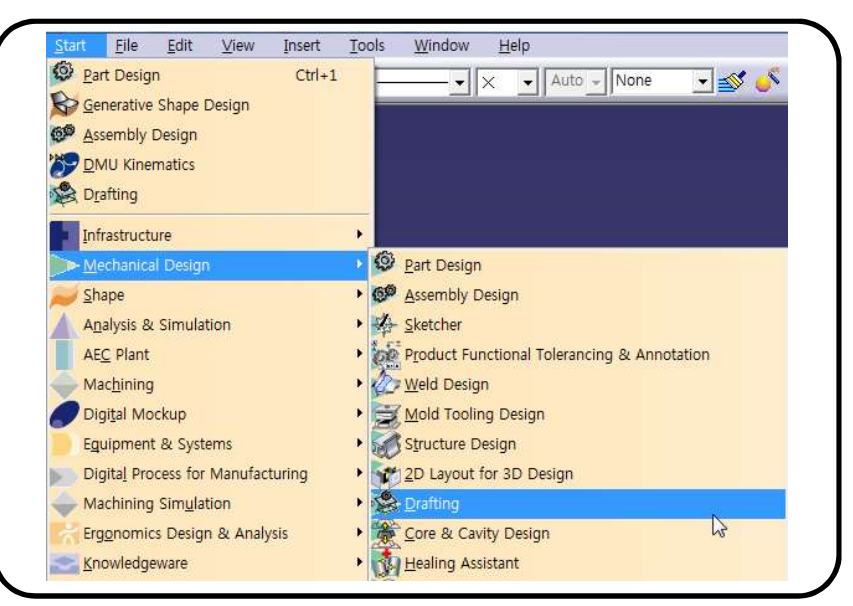

### 혹은, 카티아 실행화면에서 선택 (Start menu 설정시)

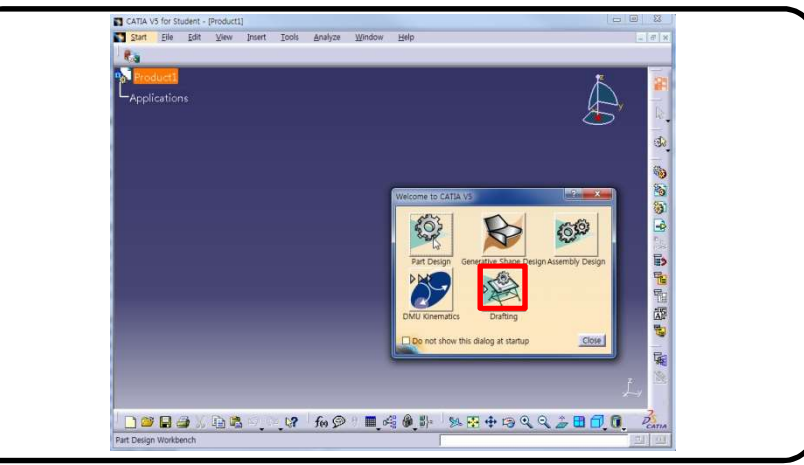

184

## DRAFTING 시작하기 (2)

### Drafting Workbench 실행 옵션 – ISO 규격/ Empty Sheet 선택

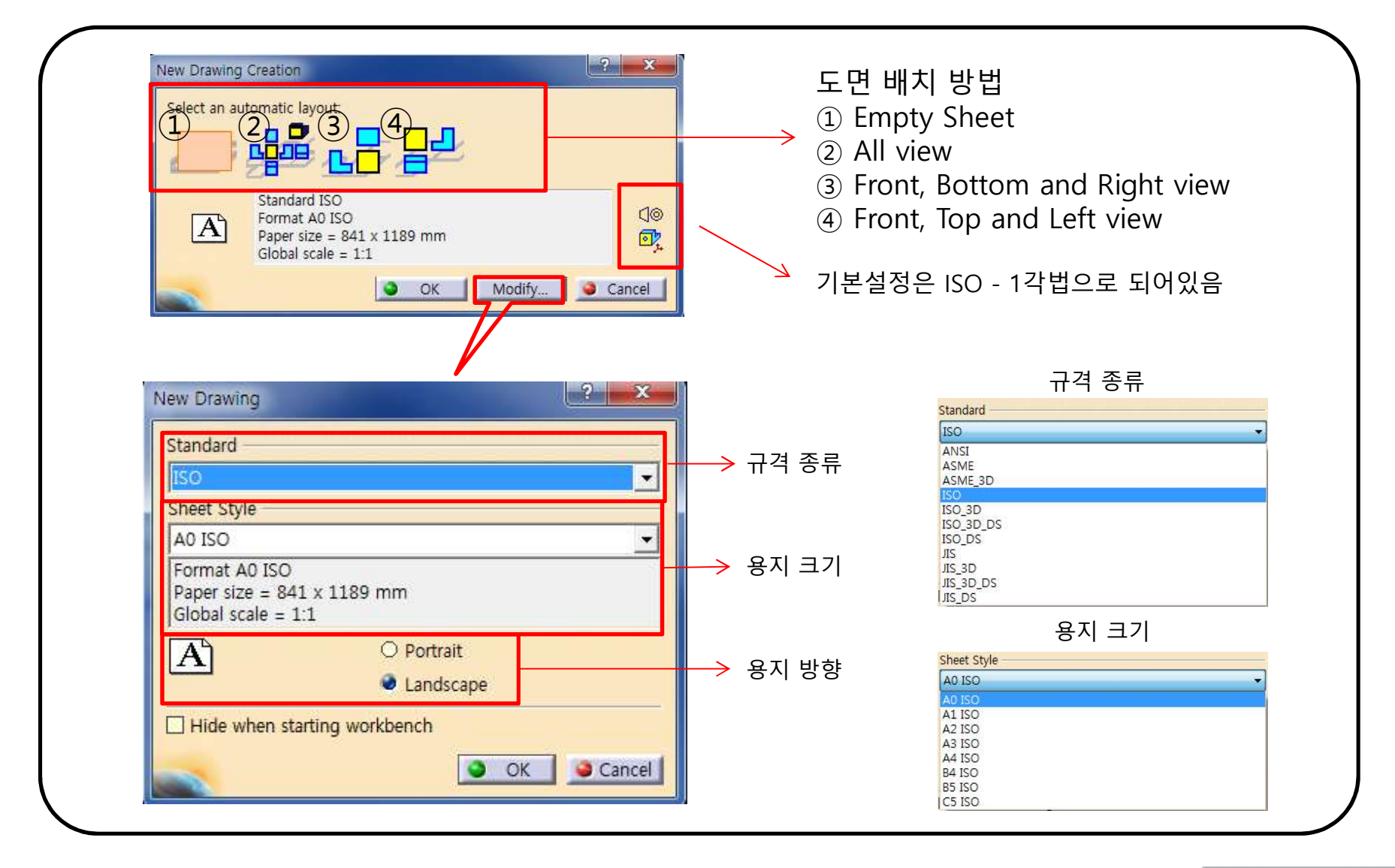

### DRAFTING 작업화면 – EMPTY SHEET

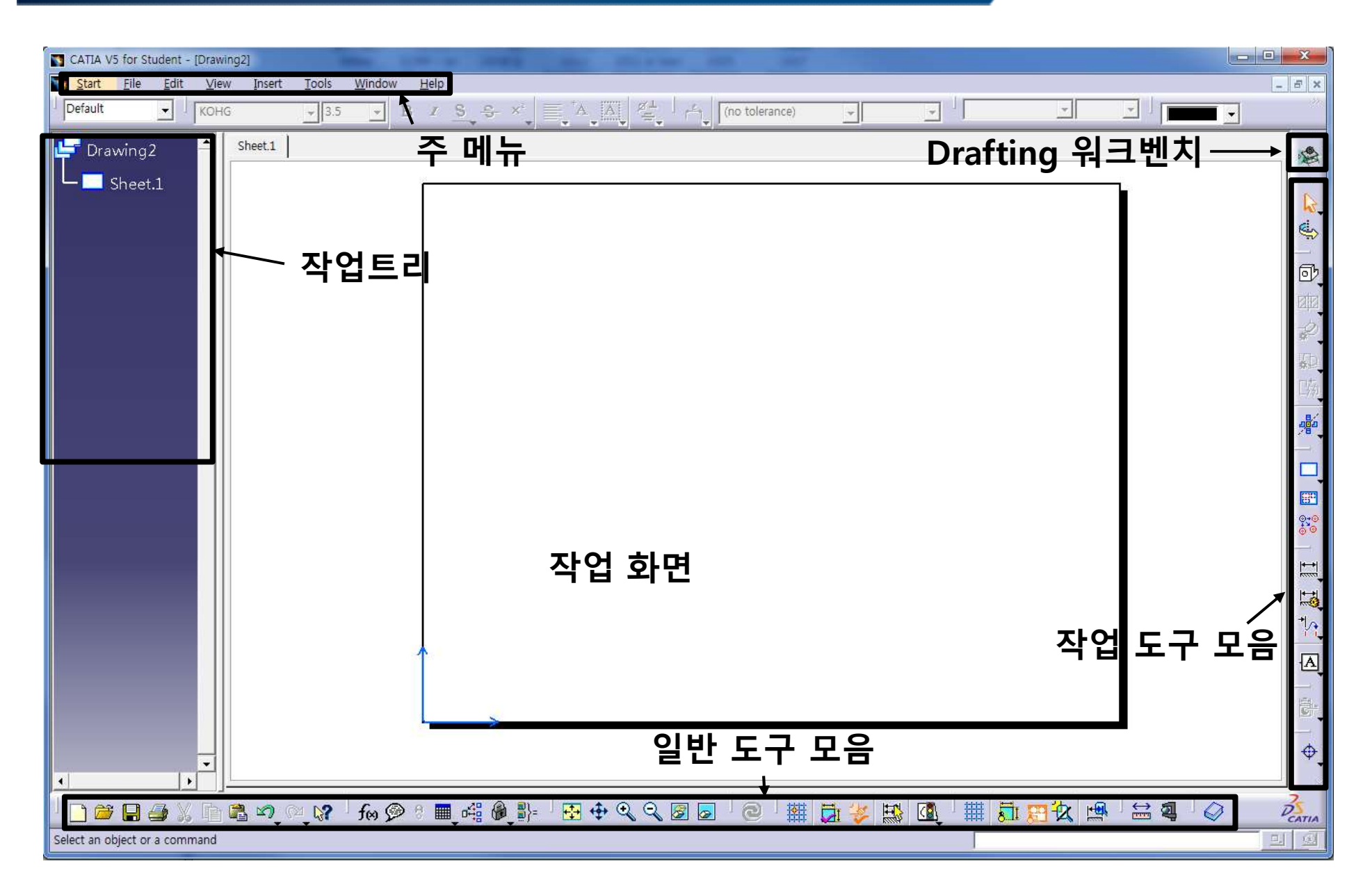

### DRAFTING 툴바 종류

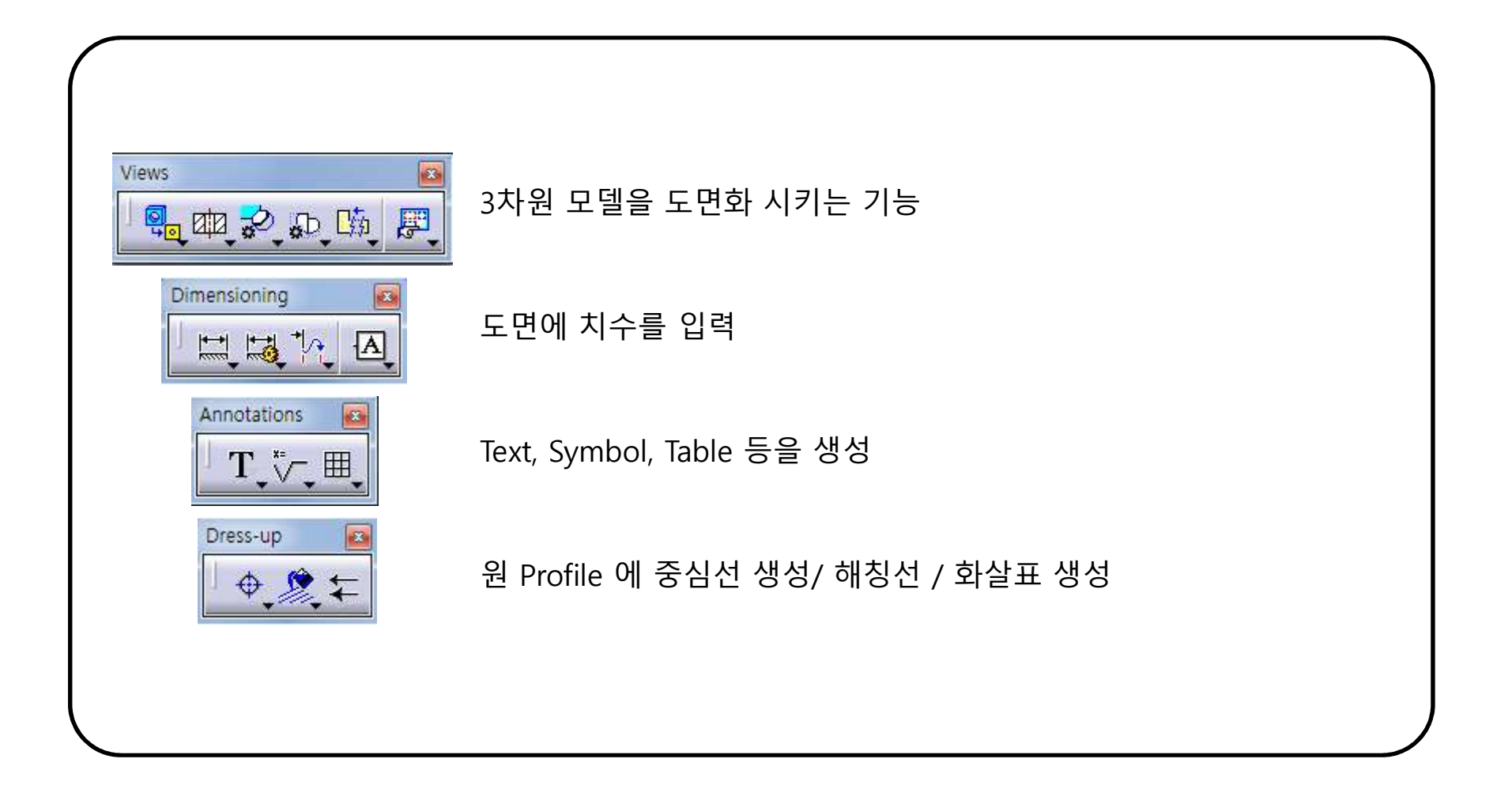

187

## 3각법을 이용한 투상도 배치 (1)

### ISO 규격 - Sheet Properties에서 1각법을 3각법으로 변경

• ISO 표준으로 실행하면 1각법으로 되어있으므로 3각법으로 변경하여 투상도 생성.

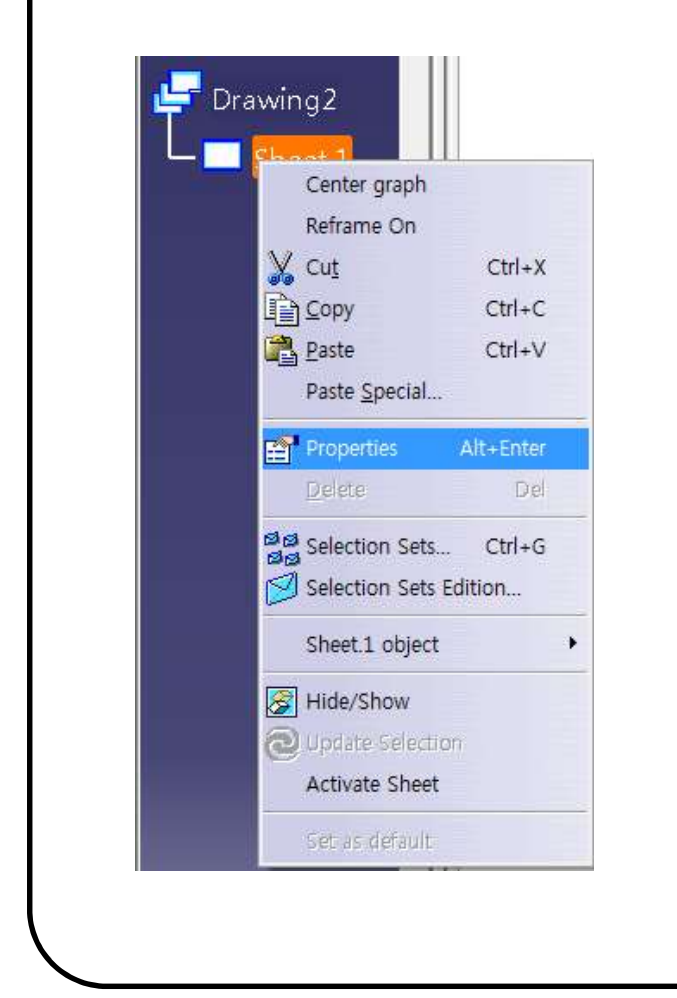

| Sheet                                                                                                    |                                                                                                    |      |                                                                                                    |             |      |                                                                                                    |
|----------------------------------------------------------------------------------------------------|----------------------------------------------------------------------------------------------------|------|----------------------------------------------------------------------------------------------------|-------------|------|----------------------------------------------------------------------------------------------------|
| ame: Sheet.1                                                                                                    |                                                                                                    |      |                                                                                                    |             |      |                                                                                                    |
| cale: 1:1                                                                                                    |                                                                                                    | = 1  |                                                                                                    | -           |      |                                                                                                    |
| ormat                                                                                                    |                                                                                                    |      |                                                                                                    |             |      |                                                                                                    |
| A0 ISO                                                                                                    |                                                                                                    |      |                                                                                                    | 🚽 🖾 Display |      |                                                                                                    |
| Vidth : 1189                                                                                                    | .00 mm                                                                                                    |      |                                                                                                    |             |      |                                                                                                    |
| leight : 841.0                                                                                                    | 10 mm                                                                                                    |      |                                                                                                    |             |      |                                                                                                    |
| A O Po                                                                                                    | rtrait                                                                                                    |      |                                                                                                    |             |      |                                                                                                    |
| A                                                                                                    |                                                                                                    |      |                                                                                                    |             |      |                                                                                                    |
| 🚣 🔞 Lar                                                                                                    | ndscape                                                                                                    |      |                                                                                                    |             |      |                                                                                                    |
| Lar<br>Projection Met                                                                                                    | ndscape<br>bod                                                                                                    |      |                                                                                                    |             | - 25 | m                                                                                                    |
| Projection Met                                                                                                    | ndscape<br>hod<br>gle standard —                                                                                                    |      | → 1각법                                                                                                    | 1           |      | III                                                                                                    |
| Projection Met                                                                                                    | ndscape<br>hod<br>gle standard —                                                                                                    |      | → 1각법                                                                                                    | ]           |      | III                                                                                                    |
| Correction Met<br>■CO First and<br>Third ar                                                                                                    | ndscape<br>hod<br>gle standard —<br>ngle standard —                                                                                     |      | → 1각법<br>→ 3각법                                                                                             |             |      | m                                                                                                    |
| Projection Met<br>OF First any<br>Third ar<br>Senerative view                                                                                                    | ndscape<br>hod<br>gle standard —<br>ngle standard —<br>vs positioning n                                                                 | node | → 1각법<br>→ 3각법                                                                                             |             |      | H                                                                                                    |
| Lar<br>rojection Met<br>O First any<br>Third ar<br>renerative view<br>Part boundi                                                                                                    | ndscape<br>hod<br>gle standard —<br>ngle standard —<br>vs positioning n<br>ng box center                                                | node | → 1각법<br>→ 3각법                                                                                             |             |      | m                                                                                                    |
| Correction Met     Correction Met     O     O     First an     O     Third ar     concertative view     Part boundi     Part 3D axis                                                                                                    | ndscape<br>hod<br>gle standard —<br>ngle standard —<br>vs positioning n<br>ng box center<br>s                                           | node | → 1각법<br>→ 3각법                                                                                             |             | *    | E.                                                                                                    |
| Lar<br>Projection Met<br>Third ar<br>Third ar<br>Senerative view<br>Part boundi<br>Part 3D axis<br>Print Area                                                                                                    | ndscape<br>hod<br>gle standard —<br>ngle standard —<br>vs positioning n<br>ng box center<br>s                                           | node | → 1각법<br>→ 3각법                                                                                             |             |      | B.                                                                                                    |
| Lar     Crojection Met     Orojection Met     O     O     First any     O     Third ar     O     Part boundi     Part boundi     Part 3D axis     rint Area     O     Activate                                                                                                    | ndscape<br>hod<br>gle standard —<br>ngle standard —<br>vs positioning n<br>ng box center<br>s<br>X:                                     | node | → 1각법<br>→ 3각법                                                                                             |             |      | E Contraction of the second second se |
| Lar     Cojection Met     Cojection Met | ndscape<br>hod<br>gle standard —<br>ngle standard —<br>vs positioning n<br>ng box center<br>s<br>X:<br>0.000 mm                         | node | → 1각법<br>→ 3각법                                                                                             |             |      |                                                                                                    |
| Lar     Cojection Met     Orojection Met     O     O     First any     O     Third ar     ornerative view     Part boundi     Part boundi     Part 3D axis     rint Area     O     Activate                                                                                                    | ndscape<br>hod<br>gle standard —<br>ngle standard —<br>vs positioning n<br>ng box center<br>s<br>X:<br>0.000 mm<br>Width:               | node | <ul> <li>→ 1각법</li> <li>→ 3각법</li> <li>Y:</li> <li>0.000 mm</li> <li>Height:</li> </ul>                    |             | 3    | E                                                                                                    |
| Lar     Cojection Met     Orojection Met     O     O     First any     O     Third ar     Senerative viev     Part boundi     Part 3D axis     rint Area     Activate                                                                                                    | ndscape<br>hod<br>gle standard —<br>ngle standard —<br>vs positioning n<br>ng box center<br>s<br>X:<br>0.000 mm<br>Width:<br>100.000 mm | node | <ul> <li>→ 1각법</li> <li>→ 3각법</li> <li>Y:</li> <li>0.000 mm</li> <li>Height</li> <li>100.000 mm</li> </ul> |             |      | E Contraction of the second second se |

(2)

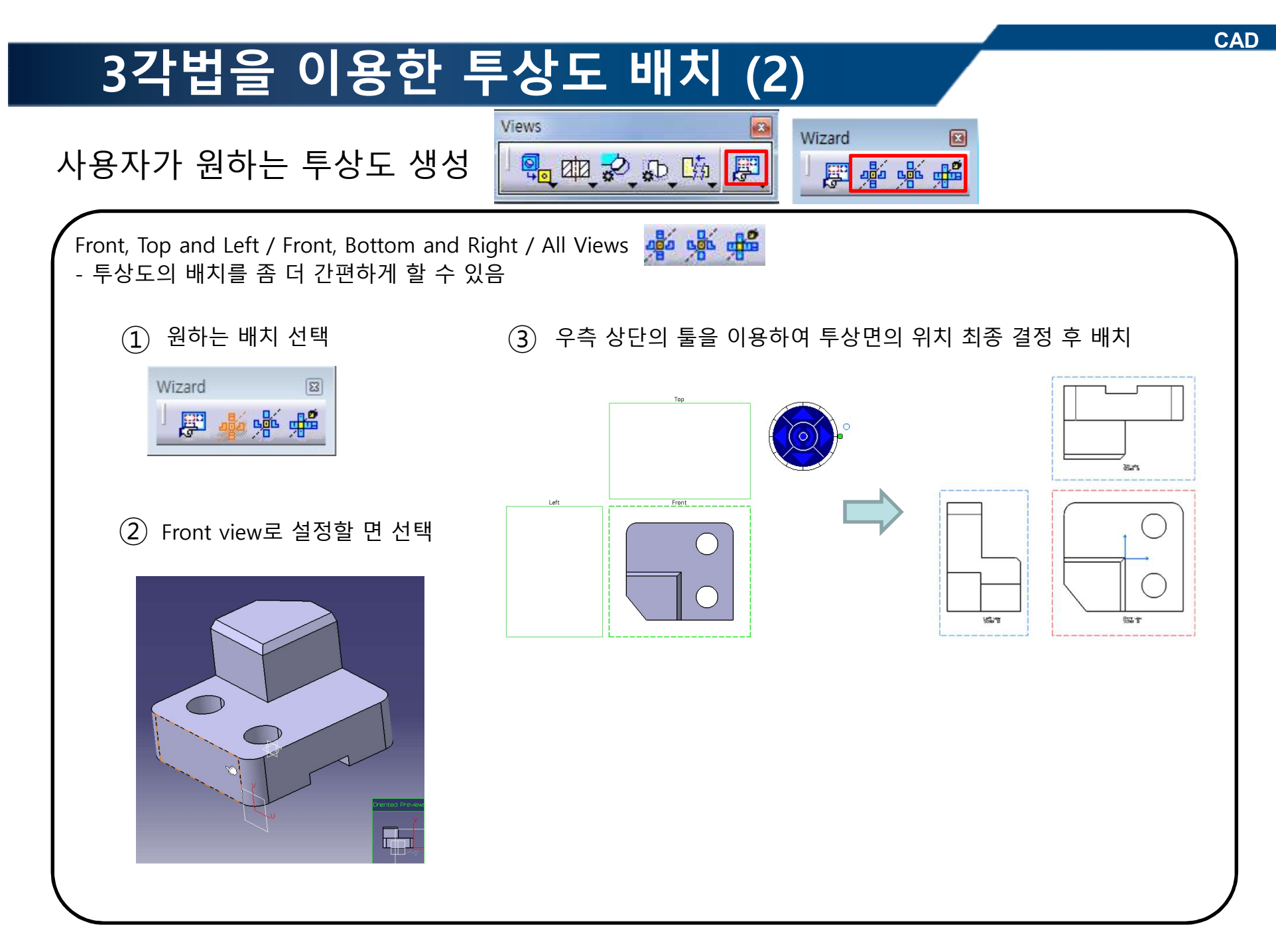

## DRAFTING 작업화면

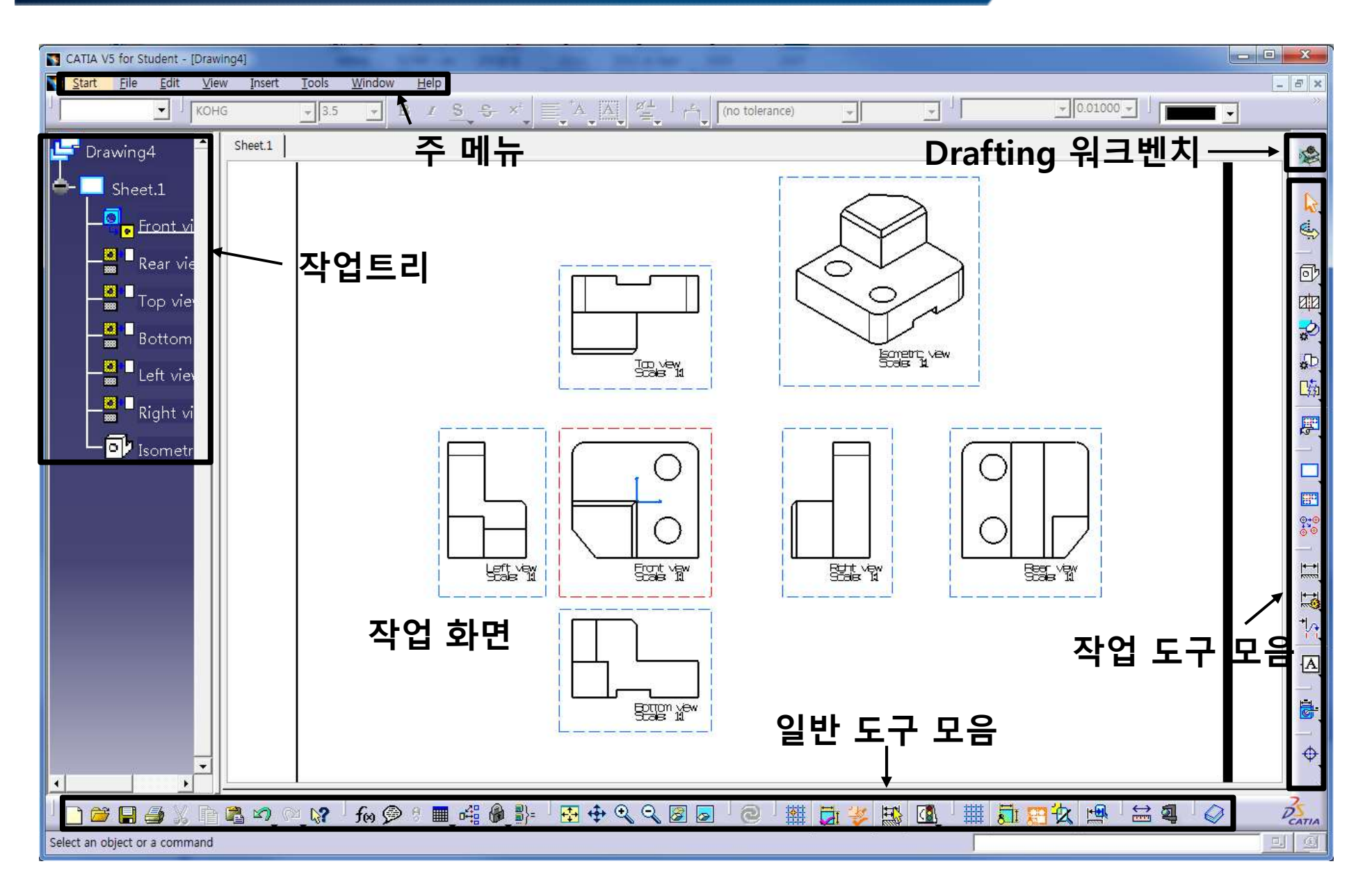

# 모델과 DRAFTING의 관계

모델이 변경 될 경우 화면 하단의 Update 버튼을 클릭 📭 🔤 하면 변경된 모델의 정보가 도면에 적용된다.

### CATIA V5 for Student - [draft\_model.CATPa CATIA V5 for Student - [Drawing4] <u>Start File Edit View Insert Tools Window</u> Start File Edit View Insert Tools Window Help . 8 Å • B / S S · 0.01000 · - xv plane Sheet.1 Drawing4 2 Sheet.1 - 🔅 PartBody Front Rear - Тор $\subset$ - Botto Sometric ve Left v TOD VEW Isome Ο 0 0 LET VEY Front ver SHIL VEW 御 BEEL VEW €.) €3 EDITION VEW DEATU 🗋 🐸 🖉 🥥 🖉 🕼 🖉 🖉 💼 🐗 🍭 🧊 🗄 🛨 🔍 🔍 🗑 🐷 🖉 🔛 🚮 🛄 🛗 🧱 🖉 😂 🧠 🖉 <u>〕≝⊟⊴,``&⊅``</u>\$`£@® ≣48\$} %88⊕©QQQ<u>≱∎₫</u>0]022 23 2346 Select an object or a command Select an object or a command

Up...

බ

### CONTENTS

- ✓ 시작하기
- ✓ Views
- ✓ Dimensions
- ✓ Annotations/Dress-up

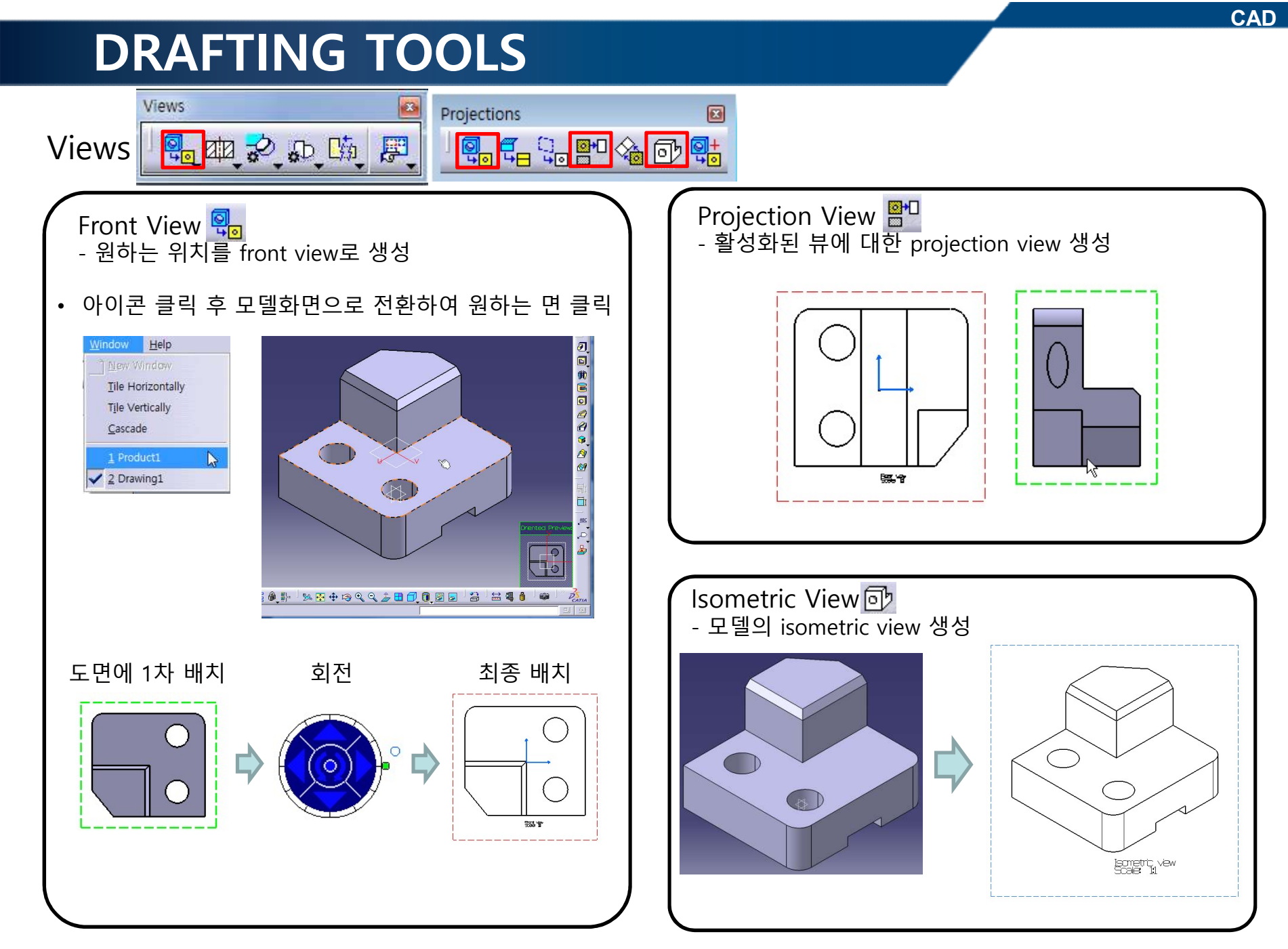

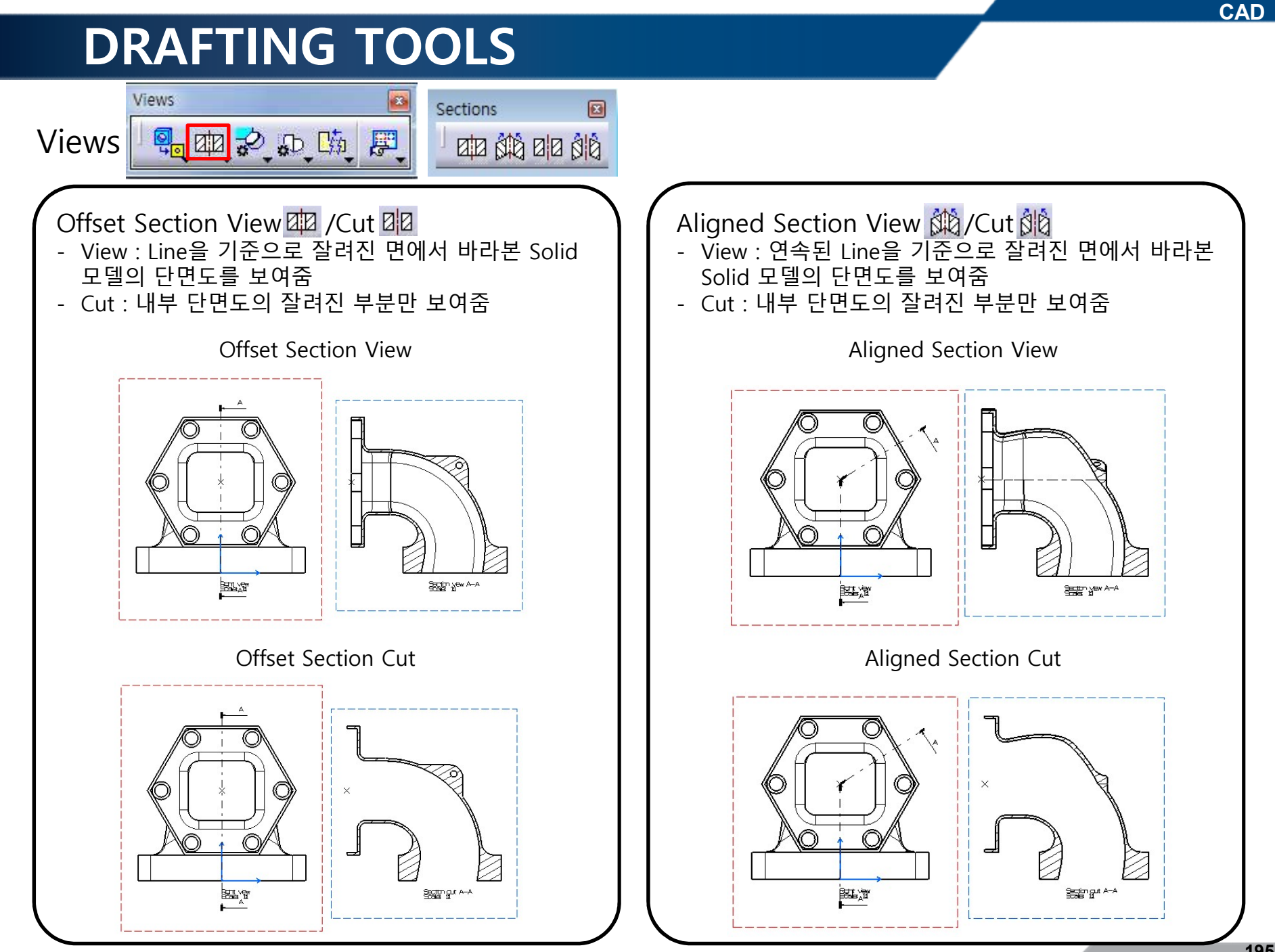

Copyright © Computational Design Lab. All rights reserved.

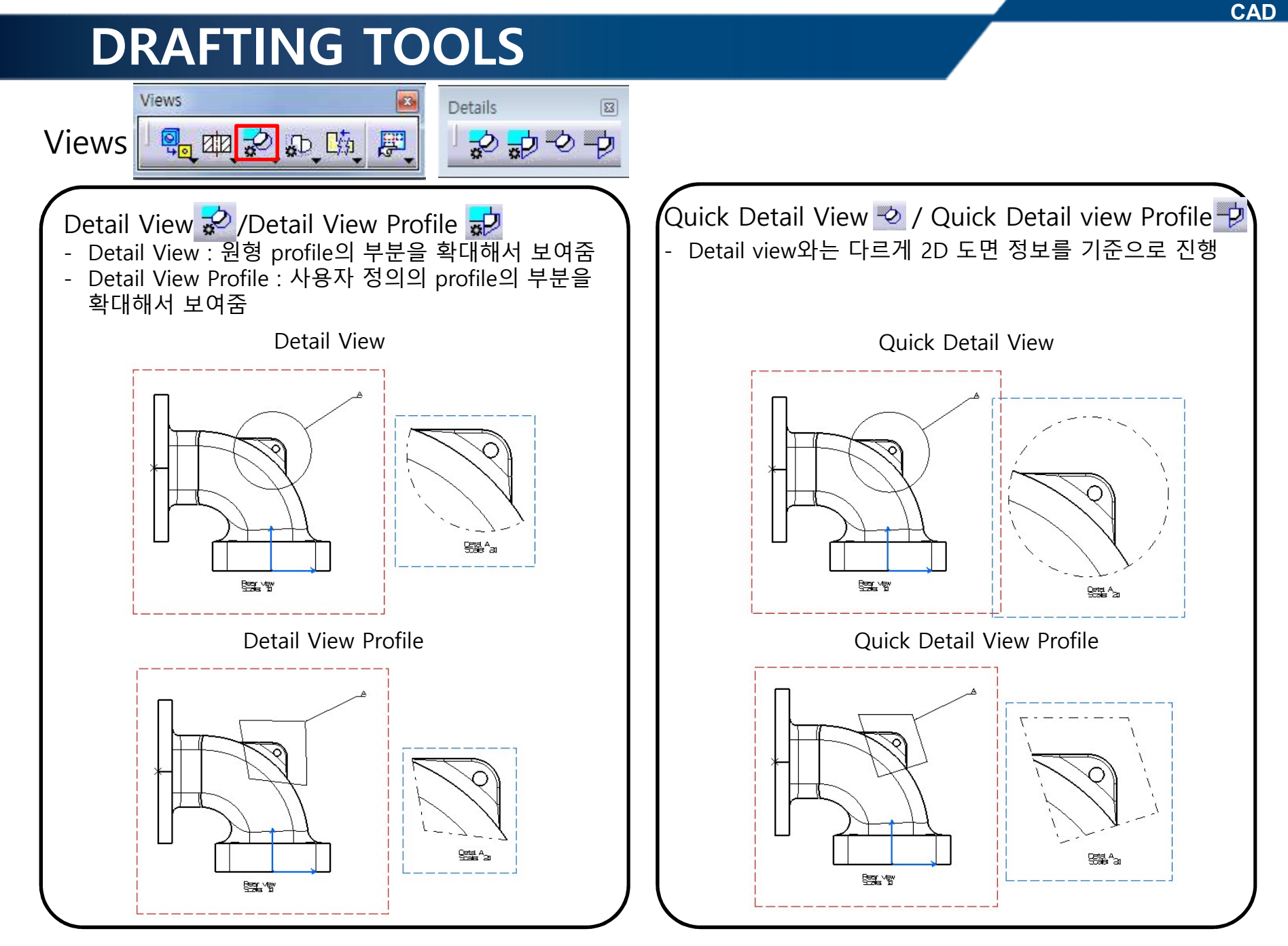

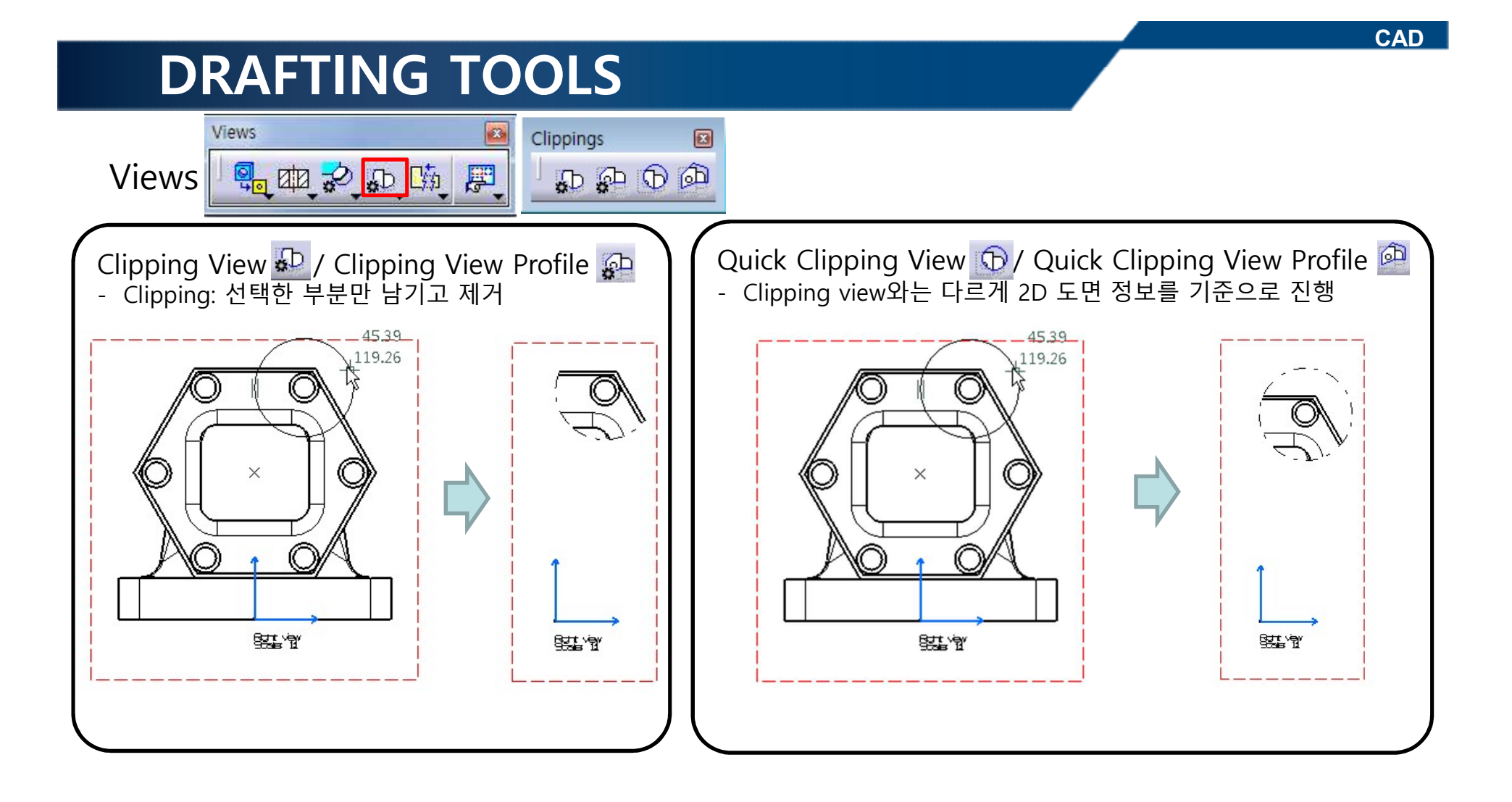

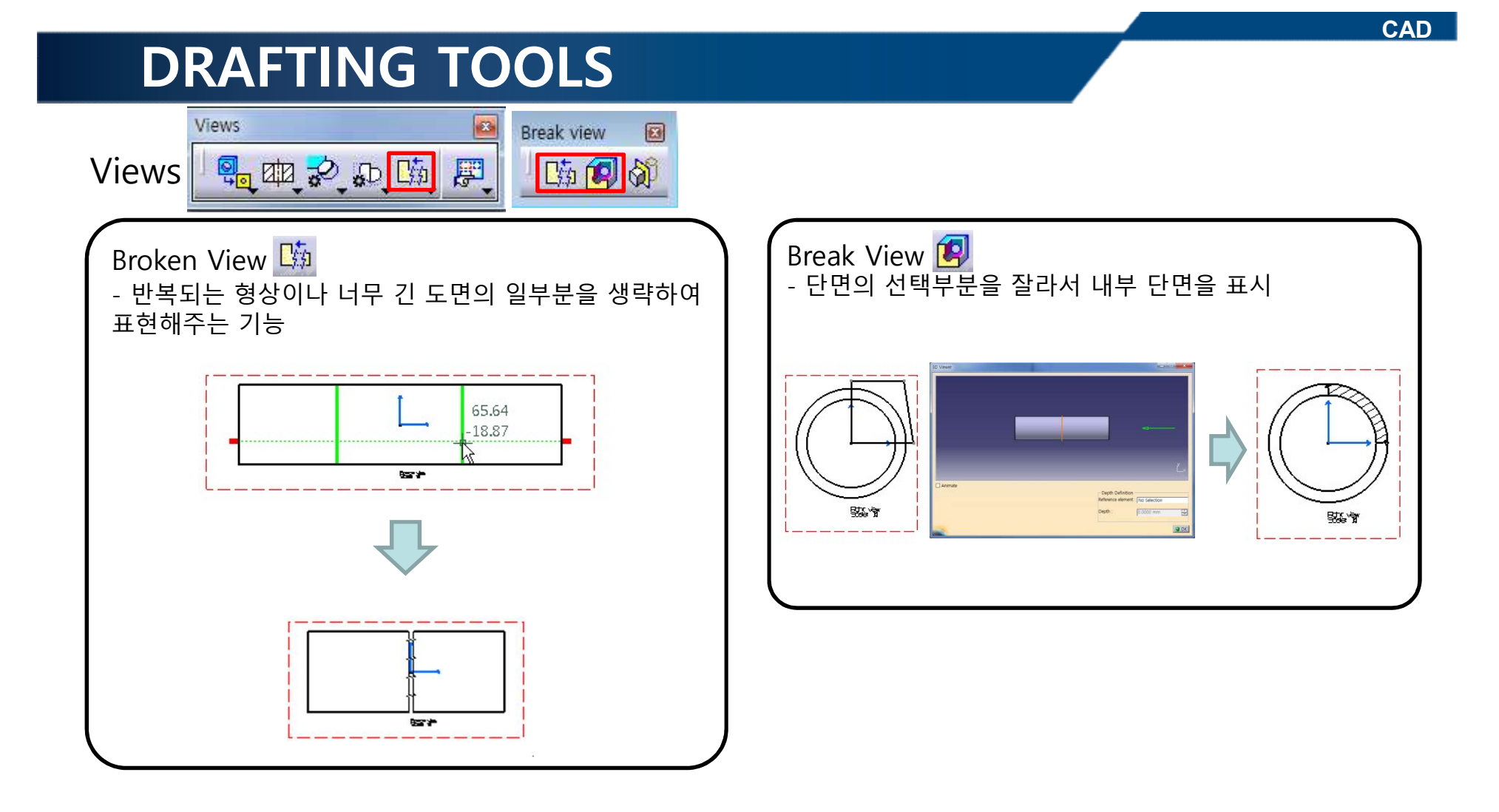

### **View Properties**

| operties 2                                                                                                    |                             |
|----------------------------------------------------------------------------------------------------|-----------------------------|
| Current selection : Front view/ViewMakeUp.3/Sheet.1                                                                                                    | Hidden Lines : 품근신 표시       |
| View Graphic Visualization and Behavior                                                                                                    | Center Line : 원형 도형에 중심선 표시 |
| Lock View     Visual Clipping                                                                                                    | Axis : 회전체의 축 표시            |
| Scale and Orientation       Angle: Odeg       Scale: 1:1                                                                                                    | Fillets : 필렛으로 인한 보조선 표시    |
| Dress-up                                                                                                    | E .                         |
| Axis Thread                                                                                                    |                             |
| Fillets :        • Boundaries <ul> <li>Symbolic</li> <li>Symbol</li> </ul> <ul> <li>Symbol</li> <li>Symbol</li> </ul> <ul> <li>Symbol</li> <li>Symbol</li> <li>Symbol</li> </ul> <ul> <li>Symbol</li> <li>Symbol</li> </ul> <ul> <li>Symbol</li> <li>Symbol</li> <li>Symbol</li> <li>Symbol</li> <li>Symbol</li> <li>Symbol</li> </ul> <ul> <li>Symbol</li> <li>Symbol</li> <li>Symbol</li> <li>Symbol</li> <li>Symbol</li> <li>Symbol</li> <li>Symbol</li> <li>Symbol</li> <li>Symbol</li> <li>Symbol</li> <li>Symbol</li> <li>Symbol</li> </ul> |                             |
| Approximated Original Edges                                                                                                    |                             |
| View Name                                                                                                    |                             |
| Front view         Sum           Name Editor With Formula:                                                                                                    |                             |
| Front view                                                                                                    |                             |

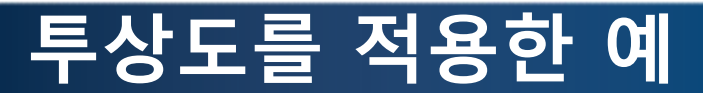

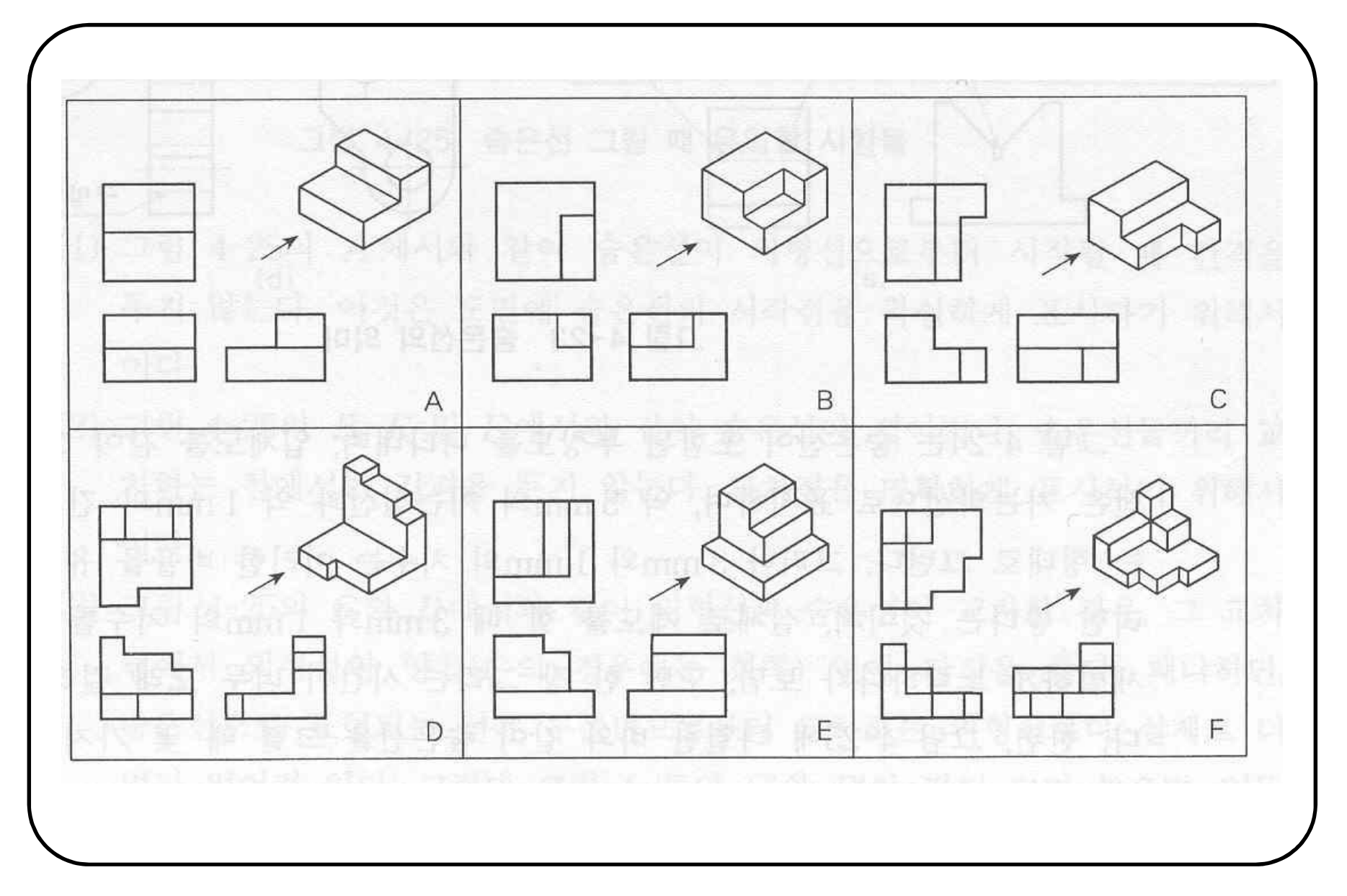

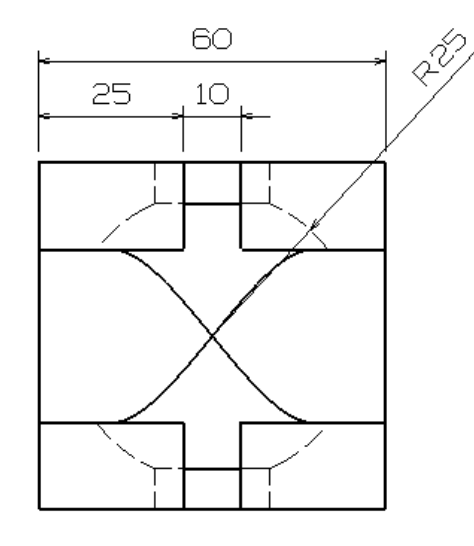

다음의 도면을 참고하여 모델링 한 후 도면과 같이 배치하시오. (숨은선 포함)

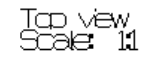

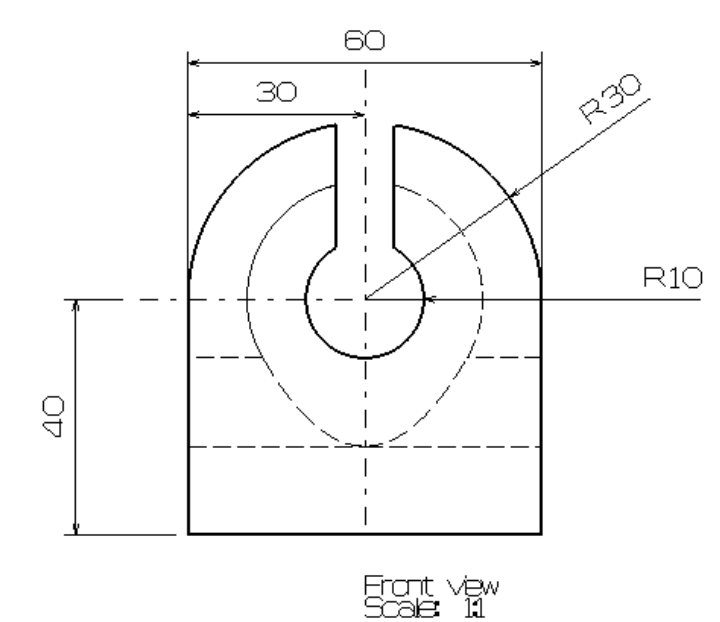

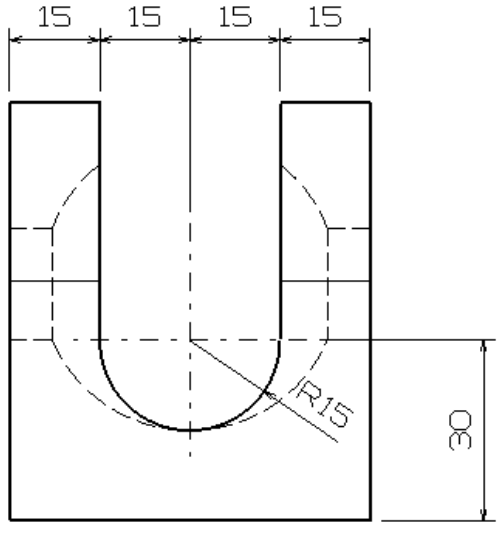

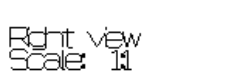

### CONTENTS

- ✓ 시작하기
- ✓ Views
- ✓ Dimensions
- ✓ Annotations/Dress-up

Dimensioning

x

A

Dimensioning

| ដ Dimensions : 도면에 치수를 생성                                               |  |
|-------------------------------------------------------------------------|--|
| 🗯 Chained Dimensions : 기준 Line에서 연속적으로 치수를 생성                           |  |
| 🔛 Cumulated Dimensions : 기준 Line에서 누적된 치수를 생성                           |  |
| 🔛 Stacked Dimensions : 계단식 치수를 생성                                       |  |
| [➡] Length/Distance Dimensions : 길이 값과 거리 값을 나타냄                        |  |
| 🏠 Angle Dimensions : 선택한 두 개의 Element의 각도를 나타냄                          |  |
| 🔎 Radius Dimensions : 선택한 circle 또는 arc의 반지름 값을 나타냄                     |  |
| 🚑 Diameter Dimensions : 선택한 circle 또는 arc의 직경 값을 나타냄                    |  |
| 🚿 Chamfer Dimensions : 도면 중 chamfer 된 부분에 치수를 생성                        |  |
| 🏥 Thread Dimensions : Thread가 적용된 홀이나 pocket에 thread 치수를 생성             |  |
| 🔎 Coordinate Dimensions : 2D 도면상의 좌표 치수를 생성                             |  |
| 🛱 Coordinate Dimension Table : 도면의 좌표 값을 표시하는 치수를 table로 생성             |  |
| 👬 Hole Dimension Table : Hole의 Center Point 좌표 값과 Diameter 값을 table로 생성 |  |
|                                                                         |  |

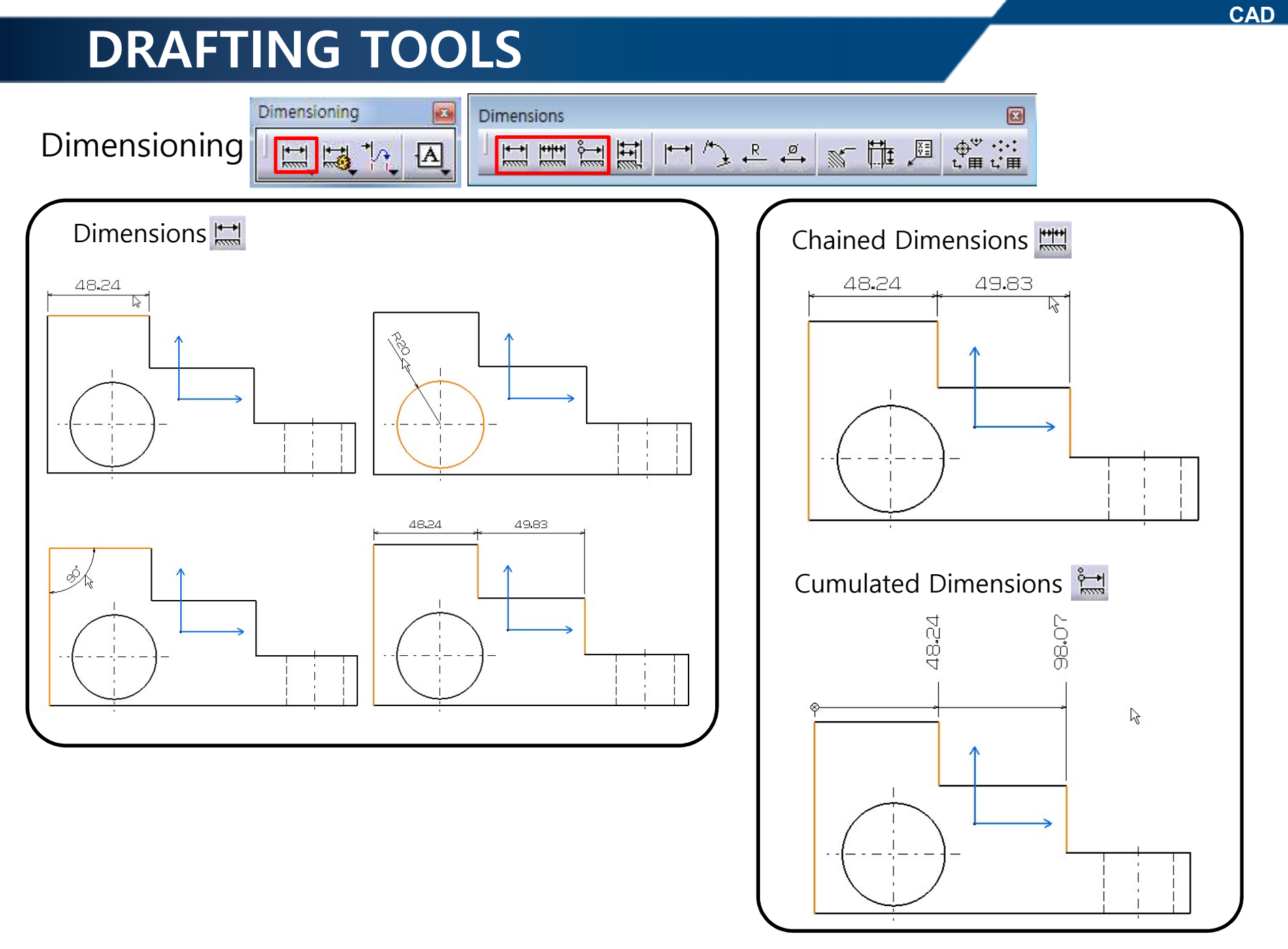

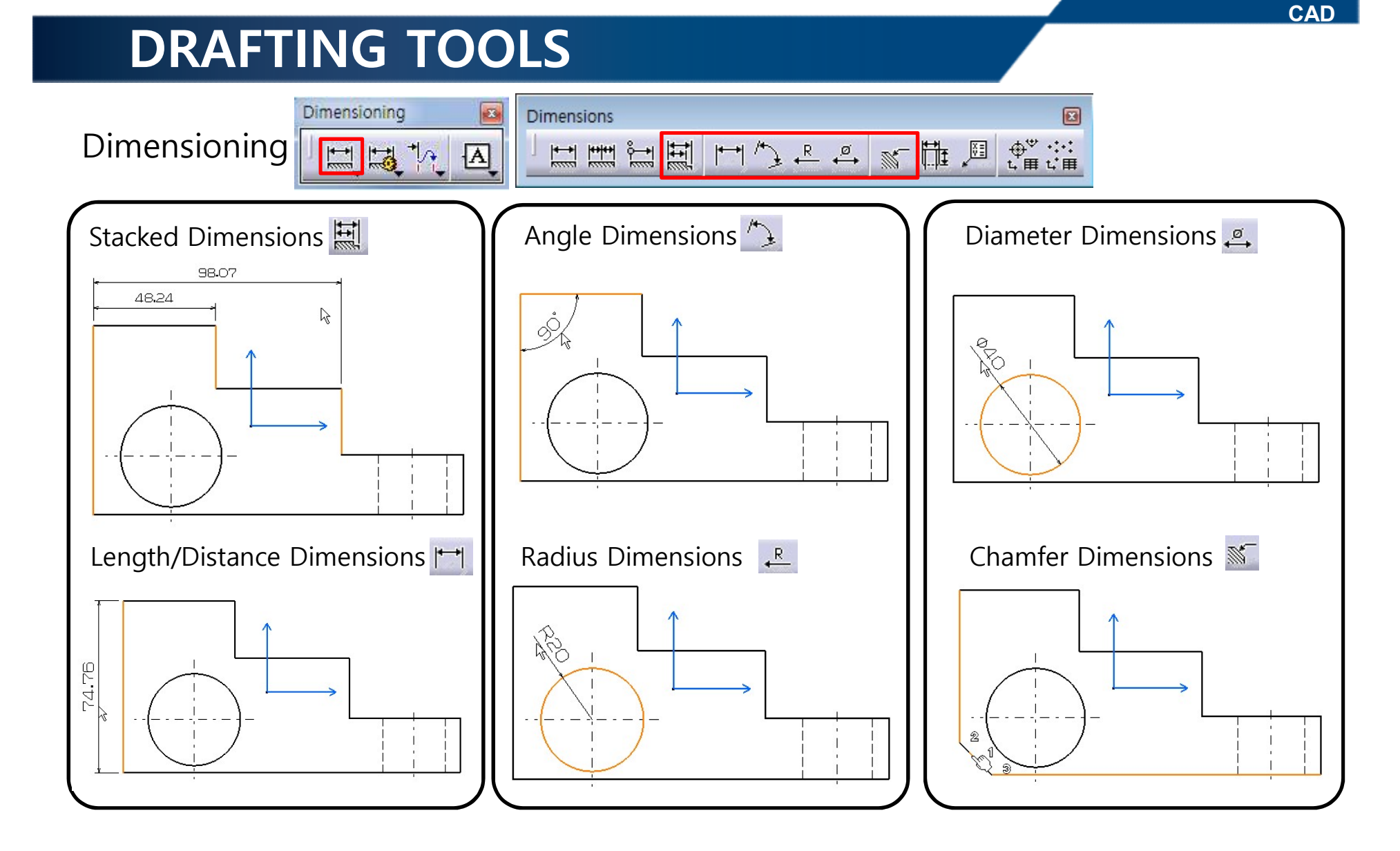

Tools Palette

Tool palette

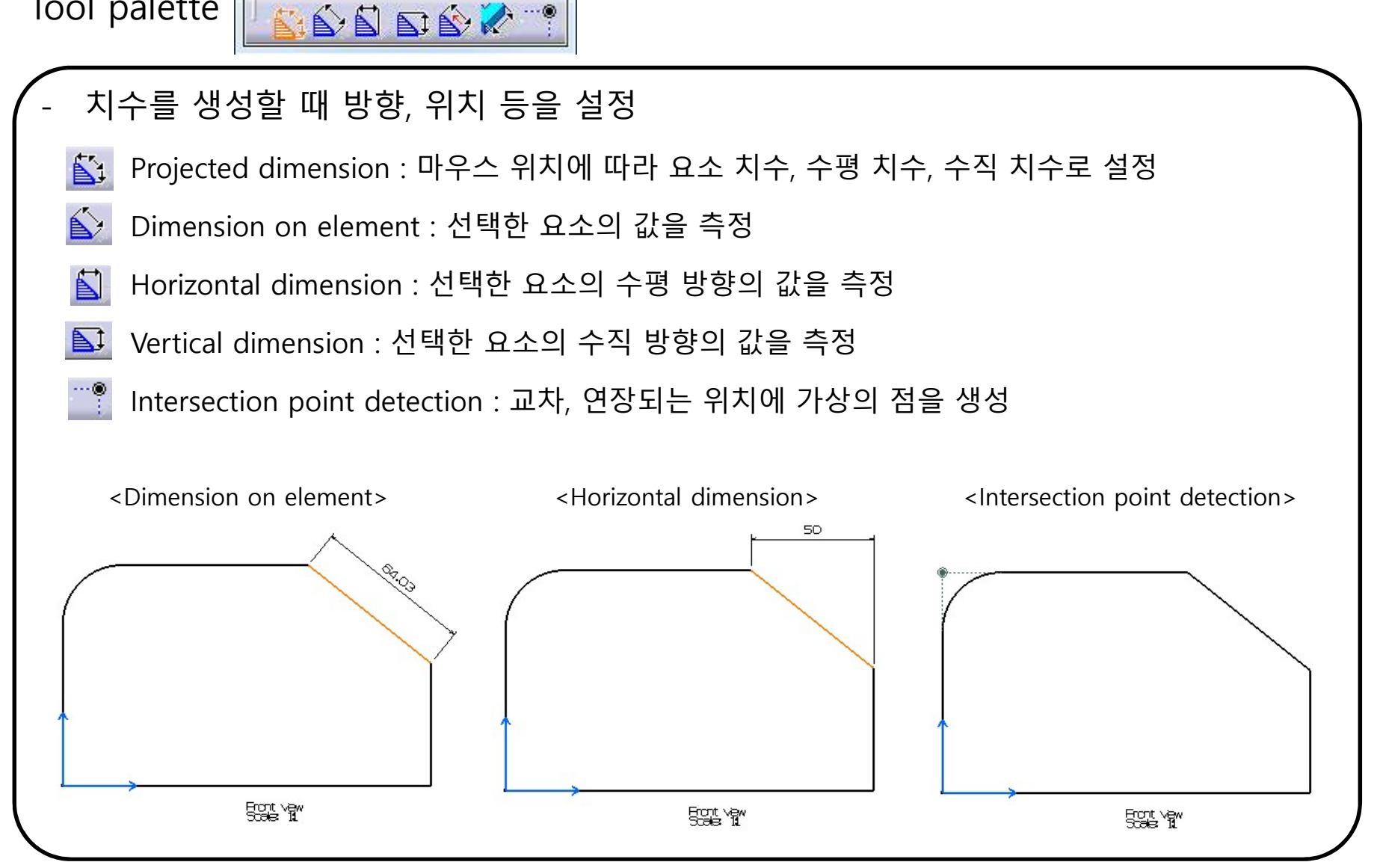

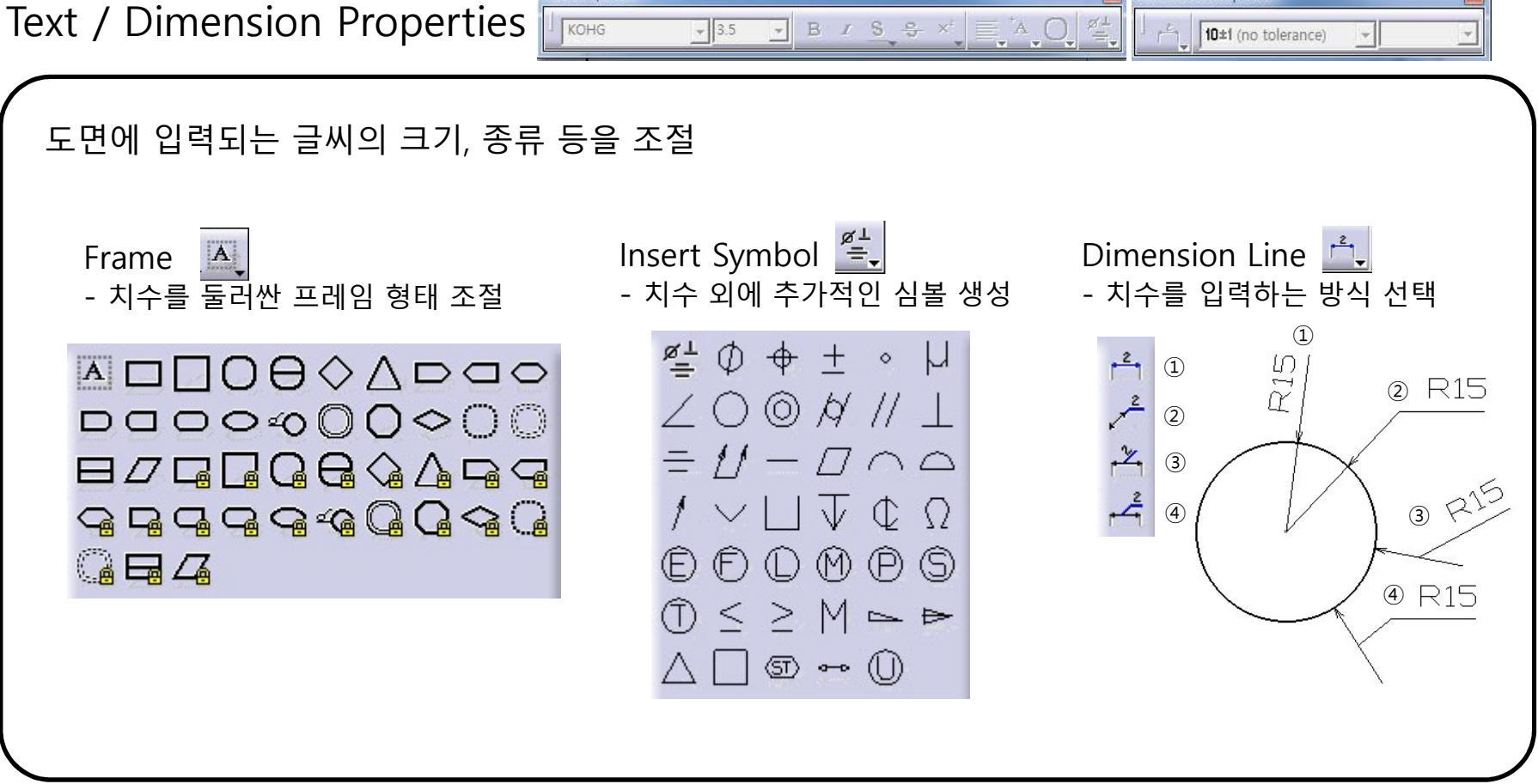

Text Properties

**Dimension Properties** 

### 실습 예제

다음의 도면과 동일하게 투상도 생성 및 치수 입력 하기(Controller 모델 이용)

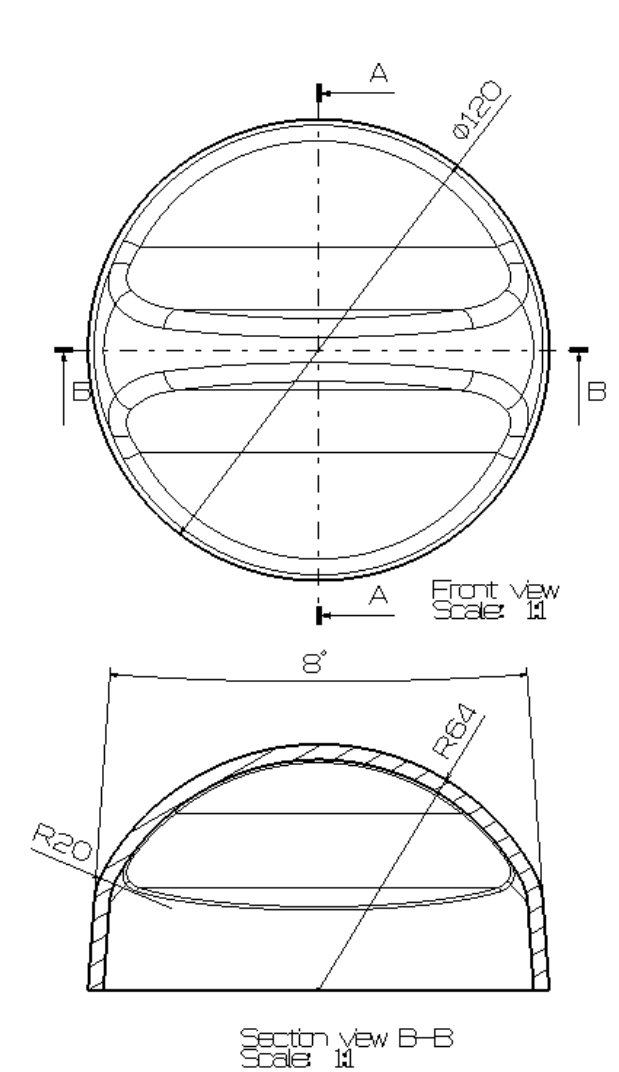

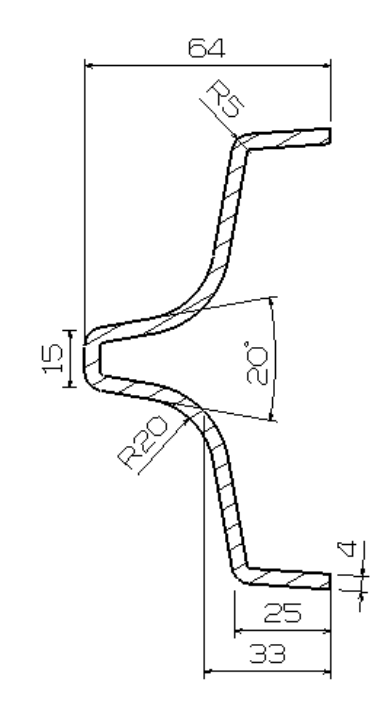

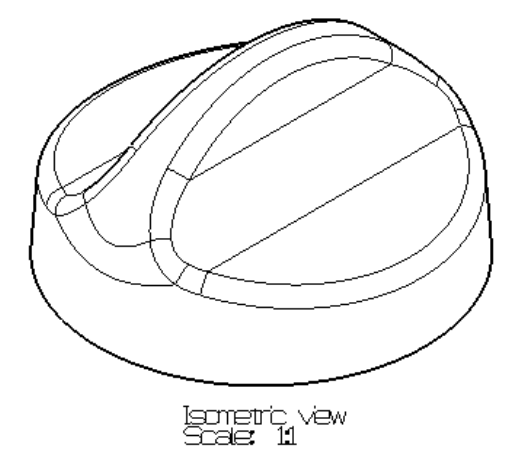

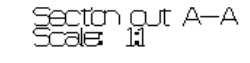

### 실습 예제

다음 도면을 보고 투상도 배치 및 치수 입력 해보기

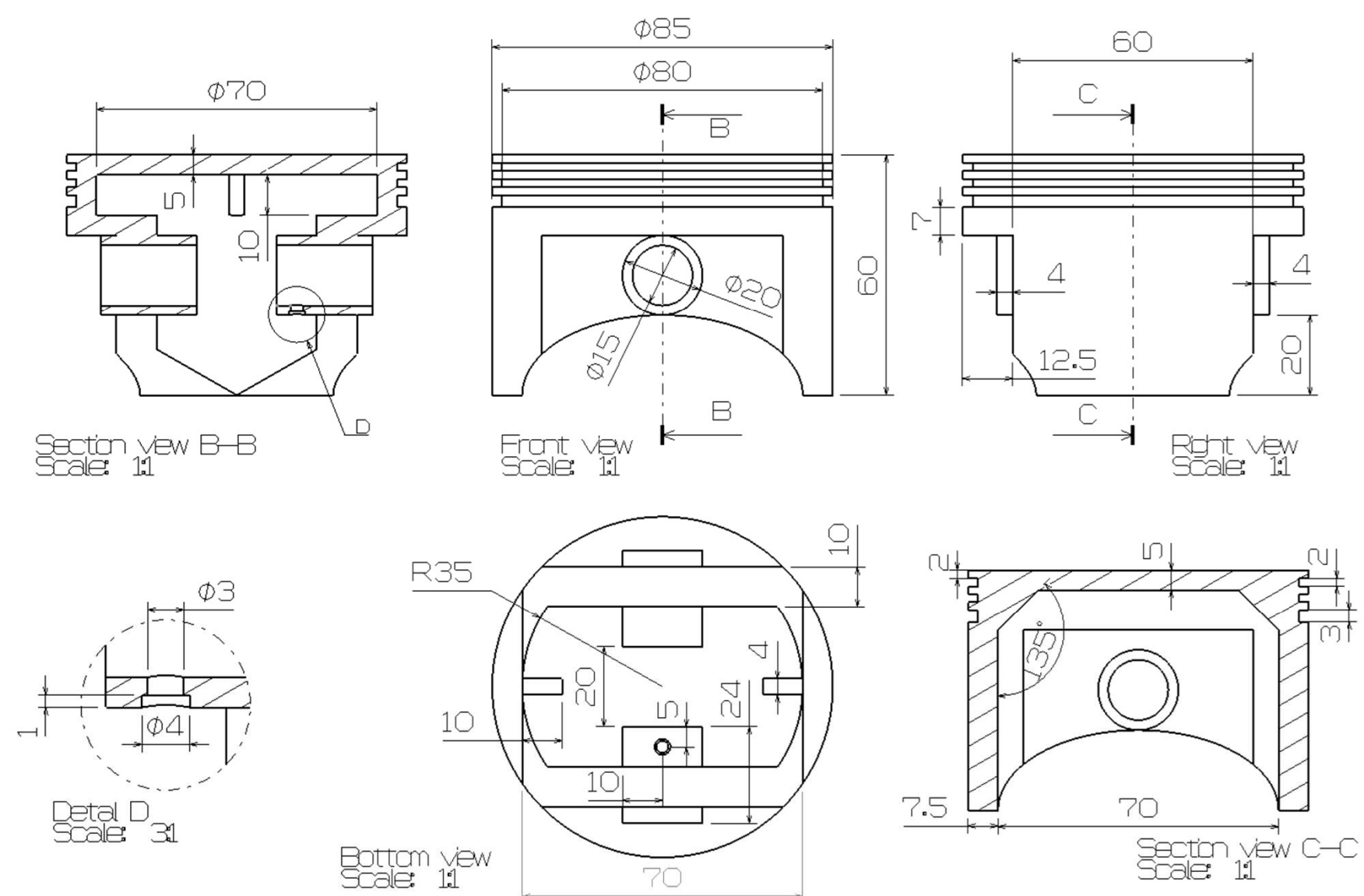

### CONTENTS

- ✓ 시작하기
- ✓ Views
- ✓ Dimensions
- ✓ Annotations/Dress-up

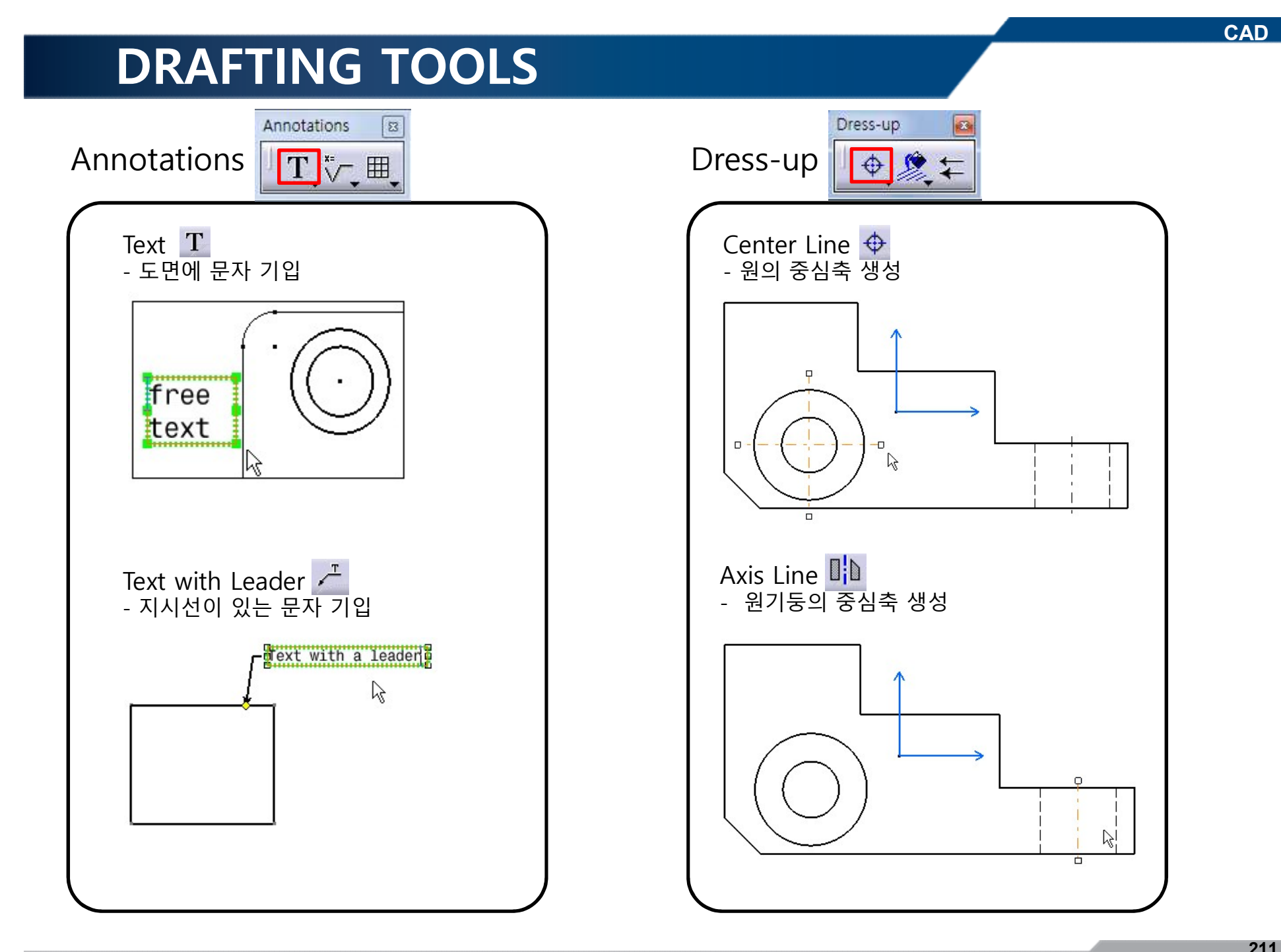

## 실습 과제

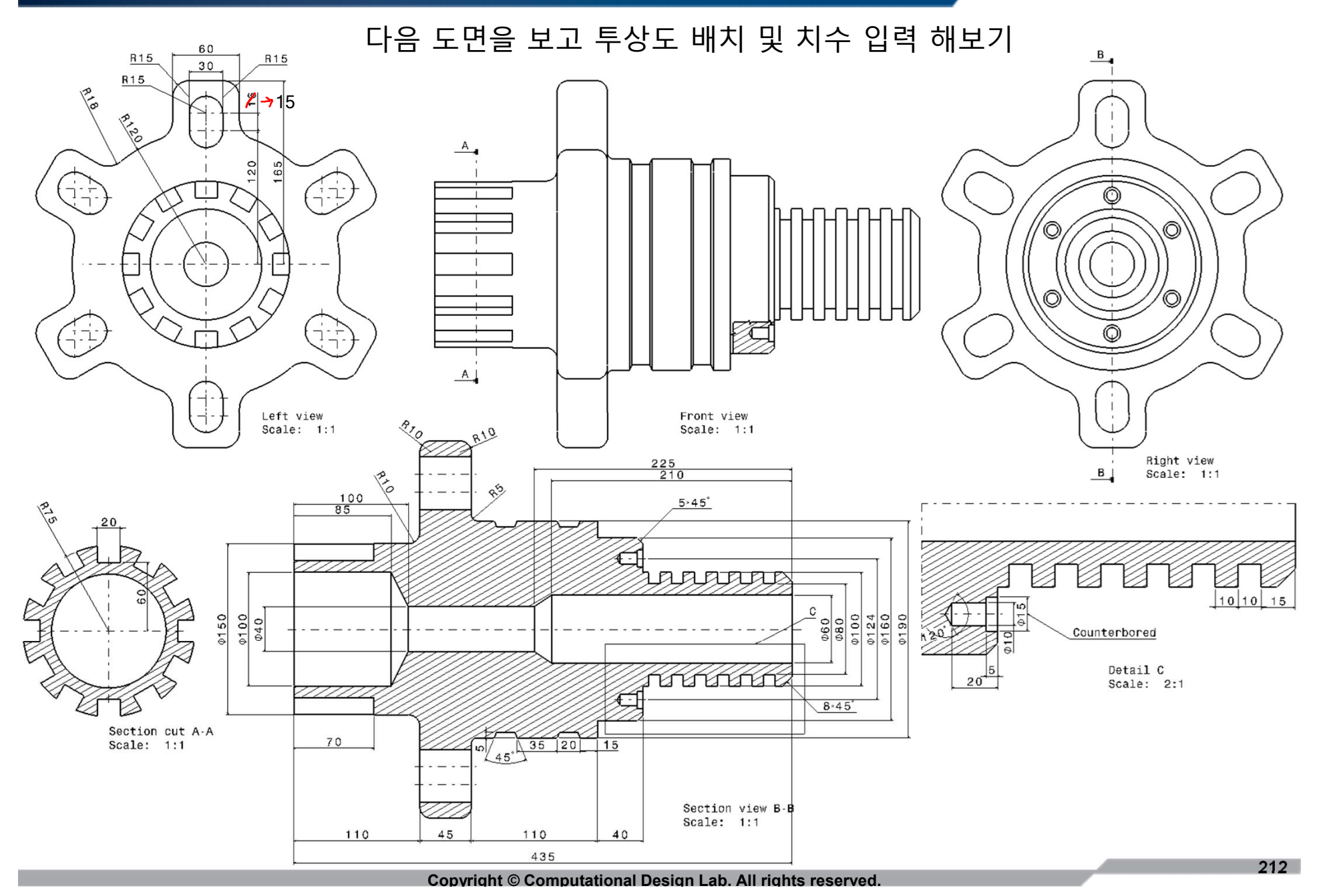